## Setting Up Direct Connect within QuickBooks

Note: You must disconnect your ANB/UCBI accounts prior to setting up Direct Connect. Skip this step if the accounts are disconnected.

- 1. Click **Lists** from the menu along the top.
- 2. Click Chart of Accounts.

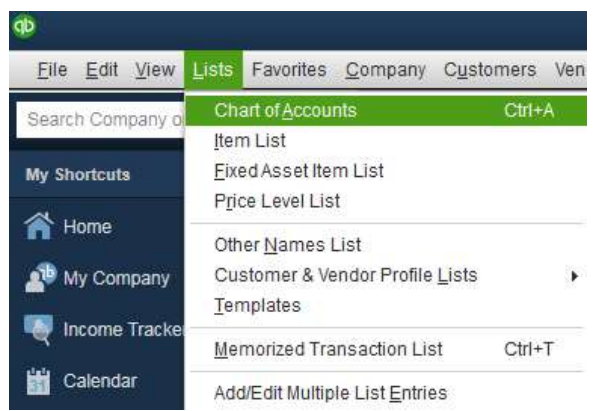

3. Right click on the bank account that is having the problem and click Edit Account.

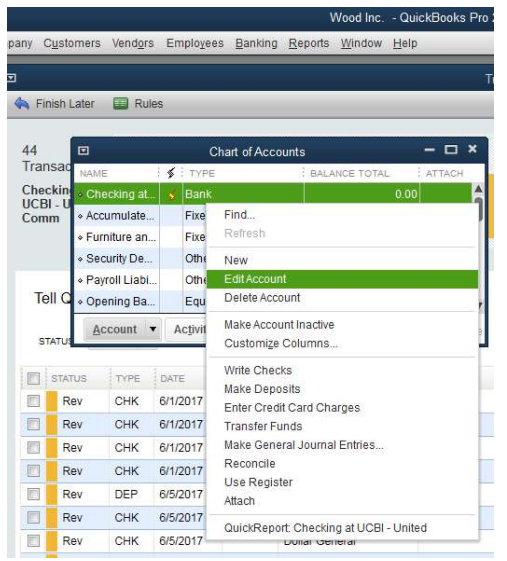

4. Click on Bank Feed Settings tab.

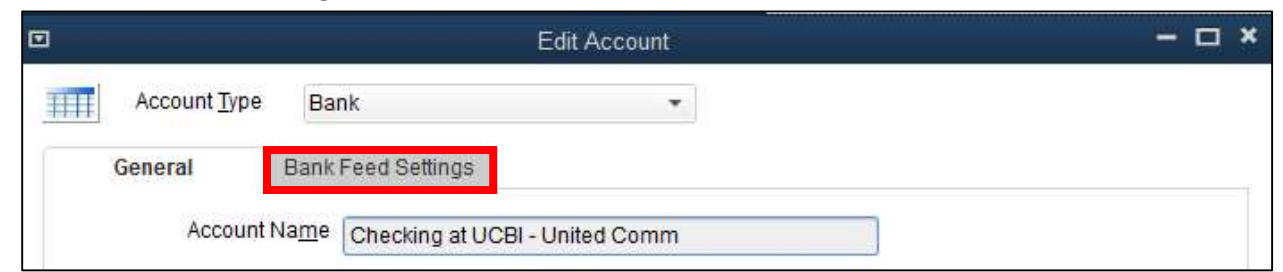

5. Check the box that says **Deactivate All Online Services**. Click OK.

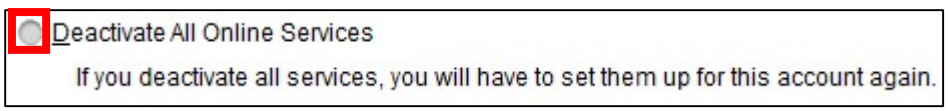

\*\*Complete the above steps for each United Account.

6. Click on the **Banking** tab at the top, then click on **Bank Feeds**. Click **Set up Bank Feed for an Account**.

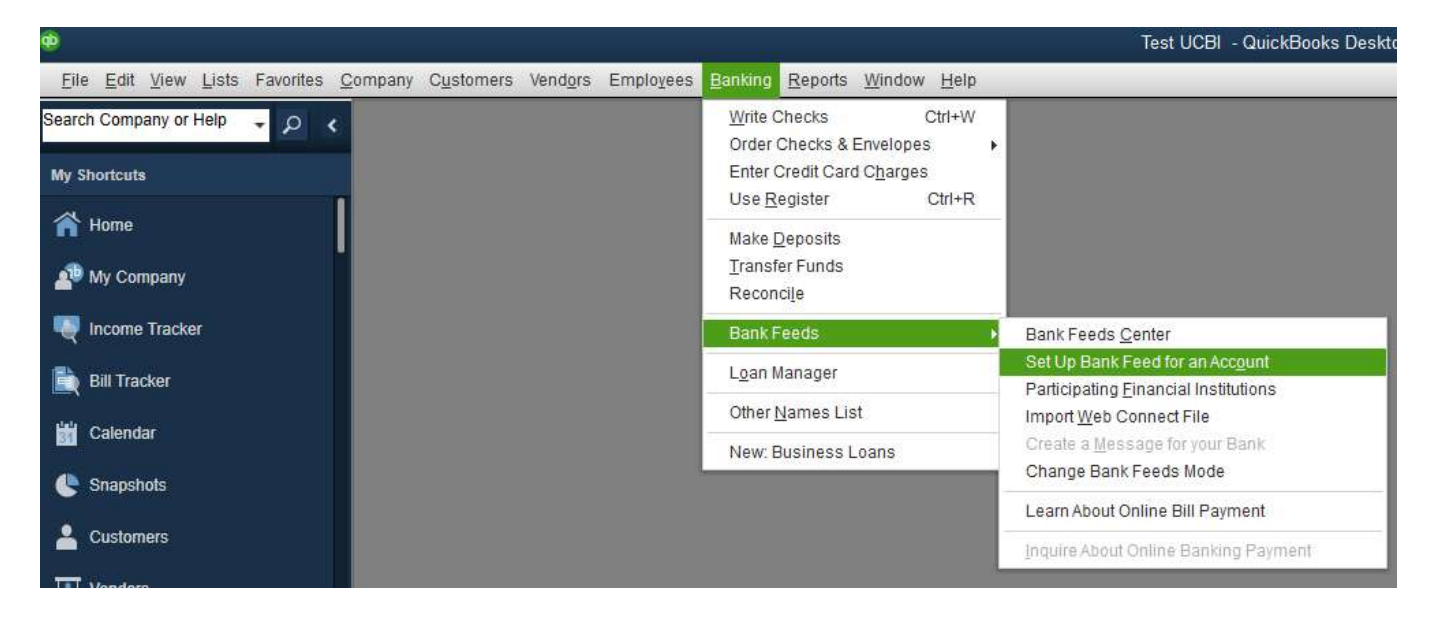

7. Click Yes.

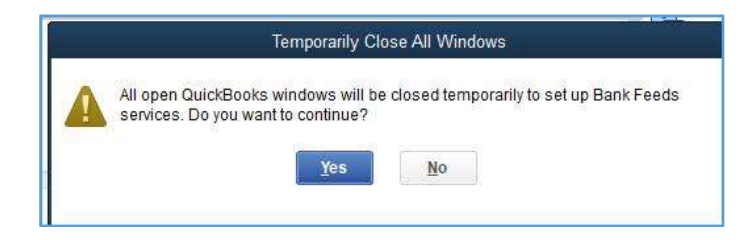

## 8. Enter UCBI in the search field and click UCBI – United Community Bank

| Bank Feed Setup                                                                    |                                    |  |  |  |  |
|------------------------------------------------------------------------------------|------------------------------------|--|--|--|--|
| Step 1: Find your bank                                                             | TIND CONNECT LINK DO               |  |  |  |  |
| Enter your bank's name UCBI Examples: Bank of America, Citibank, American Express. | Or choose from these popular banks |  |  |  |  |
| Matching Results<br>UCBI - United Community Bank                                   | Bank of America.<br>Chase          |  |  |  |  |
|                                                                                    |                                    |  |  |  |  |

## 9. Click **Continue** at the bottom

| FIND CONNECT LINK DONE                      |
|---------------------------------------------|
| Service provided by<br>https://www.ucbi.com |
| 1-000-022-2001                              |
|                                             |
|                                             |
|                                             |
|                                             |
|                                             |

10. Enter your UCBI online banking User ID and Password in the fields below. Click Continue

| Bank Feed Setup                                                                                                    | *                                                                                                    |
|----------------------------------------------------------------------------------------------------|----------------------------------------------------------------------------------------------------|
| Step 2: Connect UCBI - United Community<br>Bank to QuickBooks<br>No fees apply.<br>Want more options? Use Advanced Setup. | FIND CONNECT LINK DONE                                                                                                    |
| User ID For your account Password For your account                                                                        | Service provided by<br>https://www.ucbi.com<br>1-800-822-2651<br>You need special credentials from<br>UCBI - United Community Bank to<br>sign in here. Click here to enroll |
| How does QuickBooks protect my financial information?                                                                     | Back Connect                                                                                                    |

11. Step 3: Link the accounts back to the corresponding accounts in QuickBooks that are displayed. **IMPORTANT**: Ensure the accounts are **linked** to the existing QuickBooks accounts that are already setup. Unless, they are brand new accounts in QuickBooks. Click **Connect**.

|                                                              | FINC                          | CONNECT | I LINK DONI |
|--------------------------------------------------------------|-------------------------------|---------|-------------|
| YOUR BANK ACCOUNTS                                           |                               |         |             |
| United Checking.                                             | Select existing or create new | -       |             |
| United Signature Checking-                                   | Select existing or create new | •       |             |
| Transaction Student Savings-                                 | Select existing or create new | -       |             |
| United Checking-                                             | Select existing or create new | -       |             |
| Service provided by<br>https://www.ucb.com<br>1-500-522-2651 |                               |         |             |

## Final: Successfully linked

|                                             | Bank Feed Setup                           |                                 |                |       |  |
|---------------------------------------------|-------------------------------------------|---------------------------------|----------------|-------|--|
| Success!                                    |                                           | FIND -                          | CONNECT        |       |  |
| Your UCBI - United Communit                 | y Bank accounts have been added to QuickE | 3ooks                           |                |       |  |
| YOUR BANK ACCOUNTS                          | QUICKBOOKS ACCOUNTS                       |                                 | STATUS         |       |  |
| United Checking-                            | UCBI Payroll Acc                          |                                 | Added          |       |  |
| Service provided by<br>https://www.ucbi.com |                                           | WHAT'S NEXT?<br>Add accounts fr | om another ba  | ank   |  |
| 1-000-022-2031                              |                                           | Download your t                 | ransactions fi | Close |  |